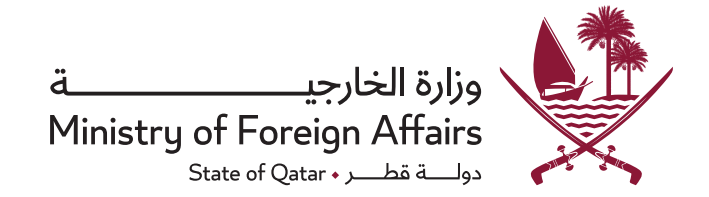

## بوابة الخدمات الإلكترونية الطلبات الإلكترونية - التصديقـــات

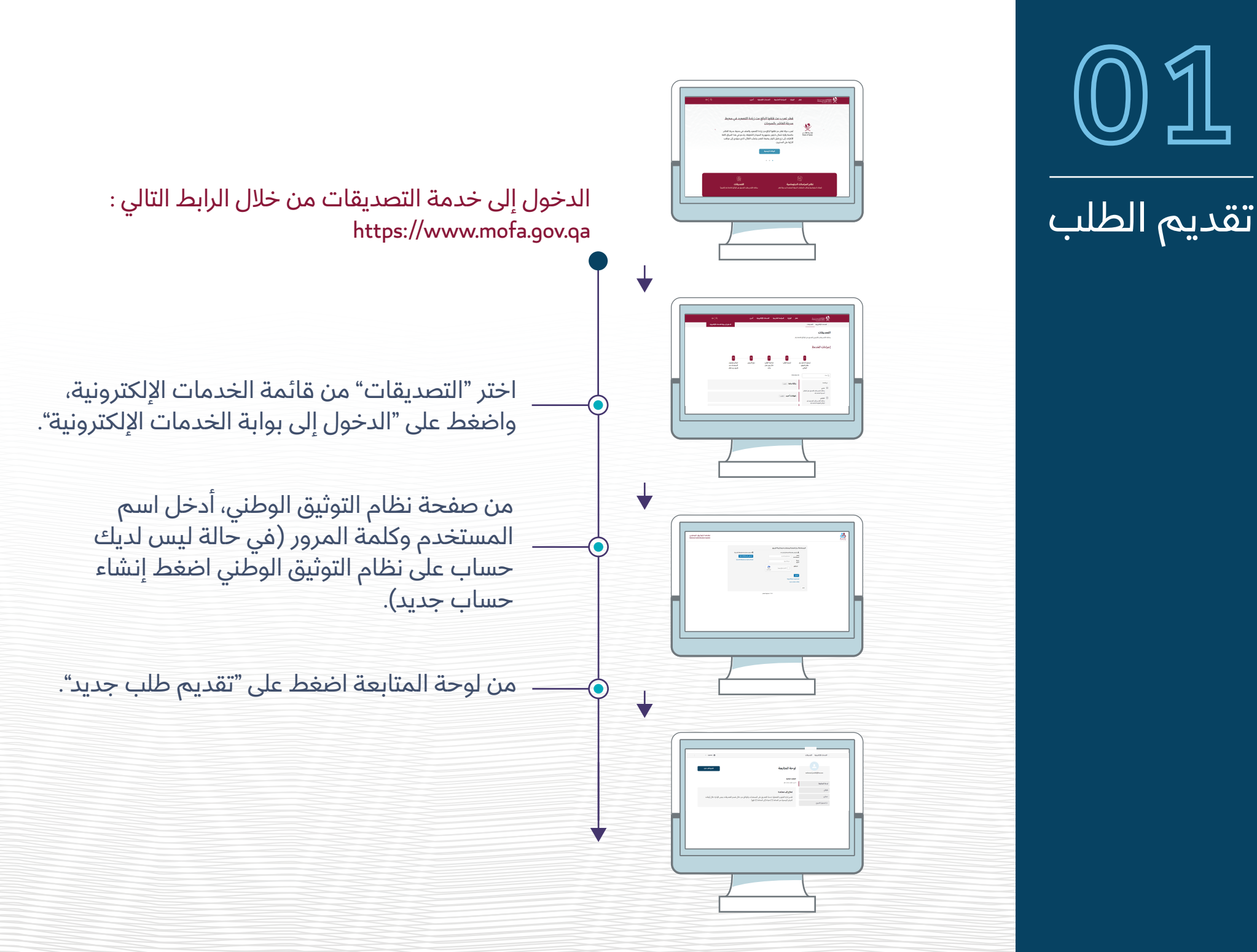

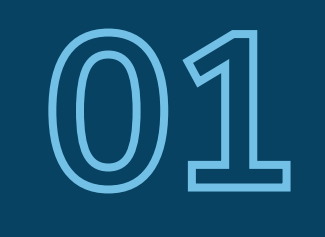

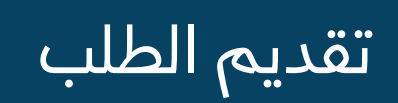

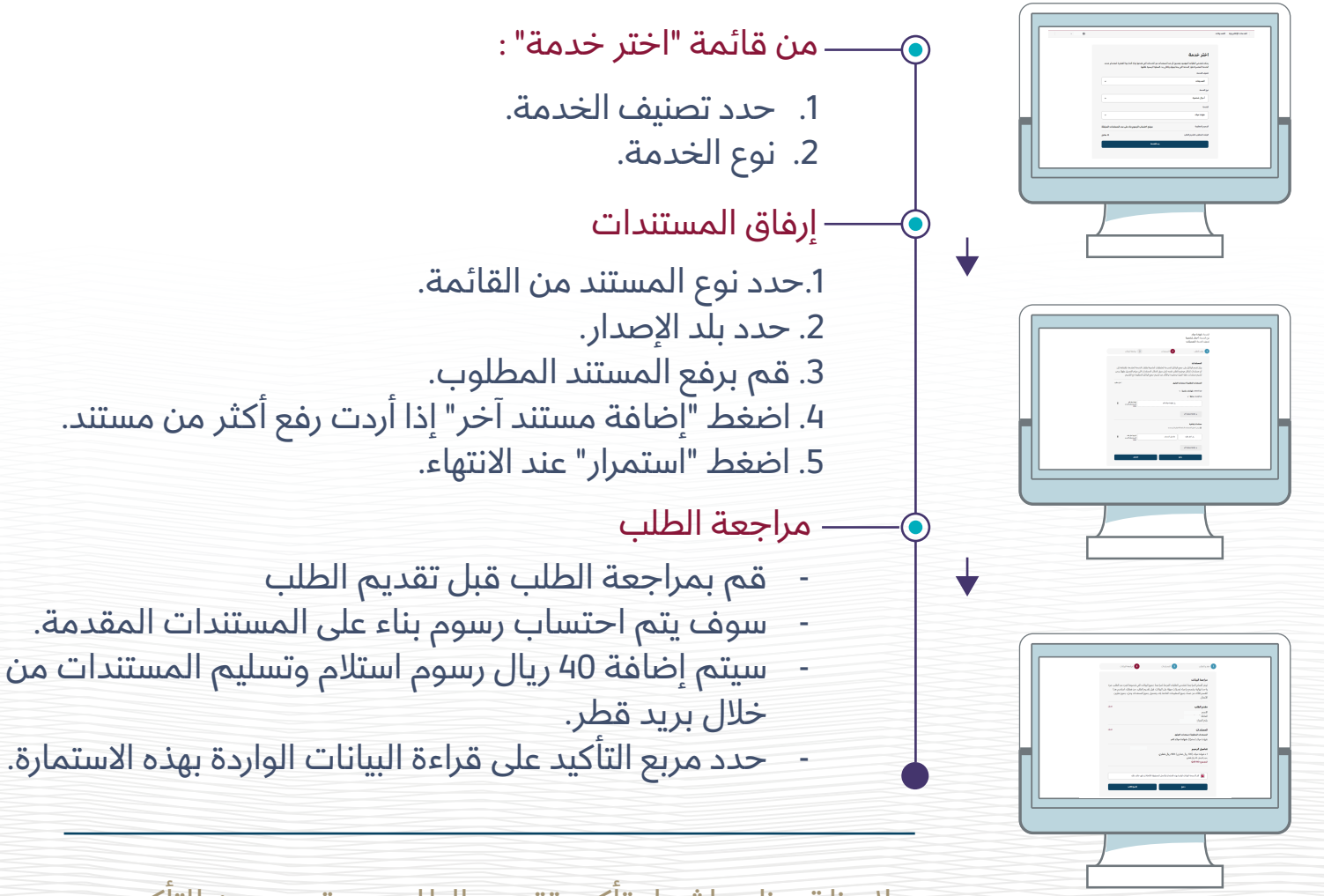

ملاحظة: يظهر اشعار تأكيد تقديم الطلب وبرقم معين للتأكيد، مع خيارات طباعة الاشعار أو العودة إلى لوحة المتابعة لمتابعة حالة الطلب.

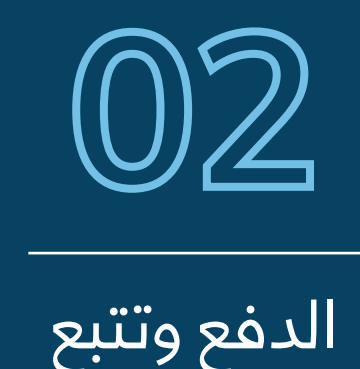

حالة الطلب

بعد استلام رسالة التأكيد بقبول الطلب، يرجى اتباع الخطوات التالية:

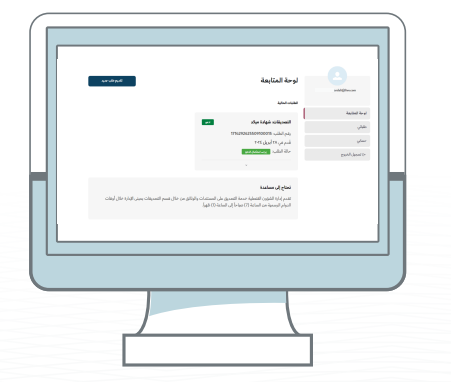

- الدخول إلى خدمة التصديقات للاطلاع على حالة الطلب من خلال الرابط التالي: https://www.mofa.gov.qa.
  - الدخول إلى بوابة الخدمات الإلكترونية.
    - إدخال اسم المستخدم وكلمة المرور.
  - تظهر حالة الطلب من لوحة المتابعة مثلا: يرجى استكمال الدفع ثم الضغط على "ادفع".

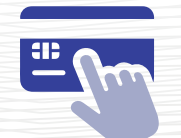

قم بتعبئة بيانات الفاتورة وتعبئة تفاصيل الدفع

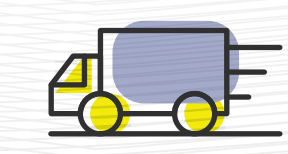

قم بتعبئة معلومات التوصيل

يمكنكم الان متابعة الطلب من " تتبع الطلب"

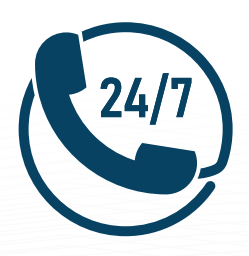

## لمزيد من المعلومات أو طلب المساعدة، يرجى التواصل مع مركز التواصل الحكومي على مدار الساعة

(109)